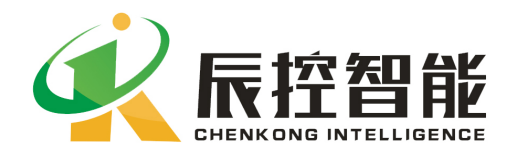

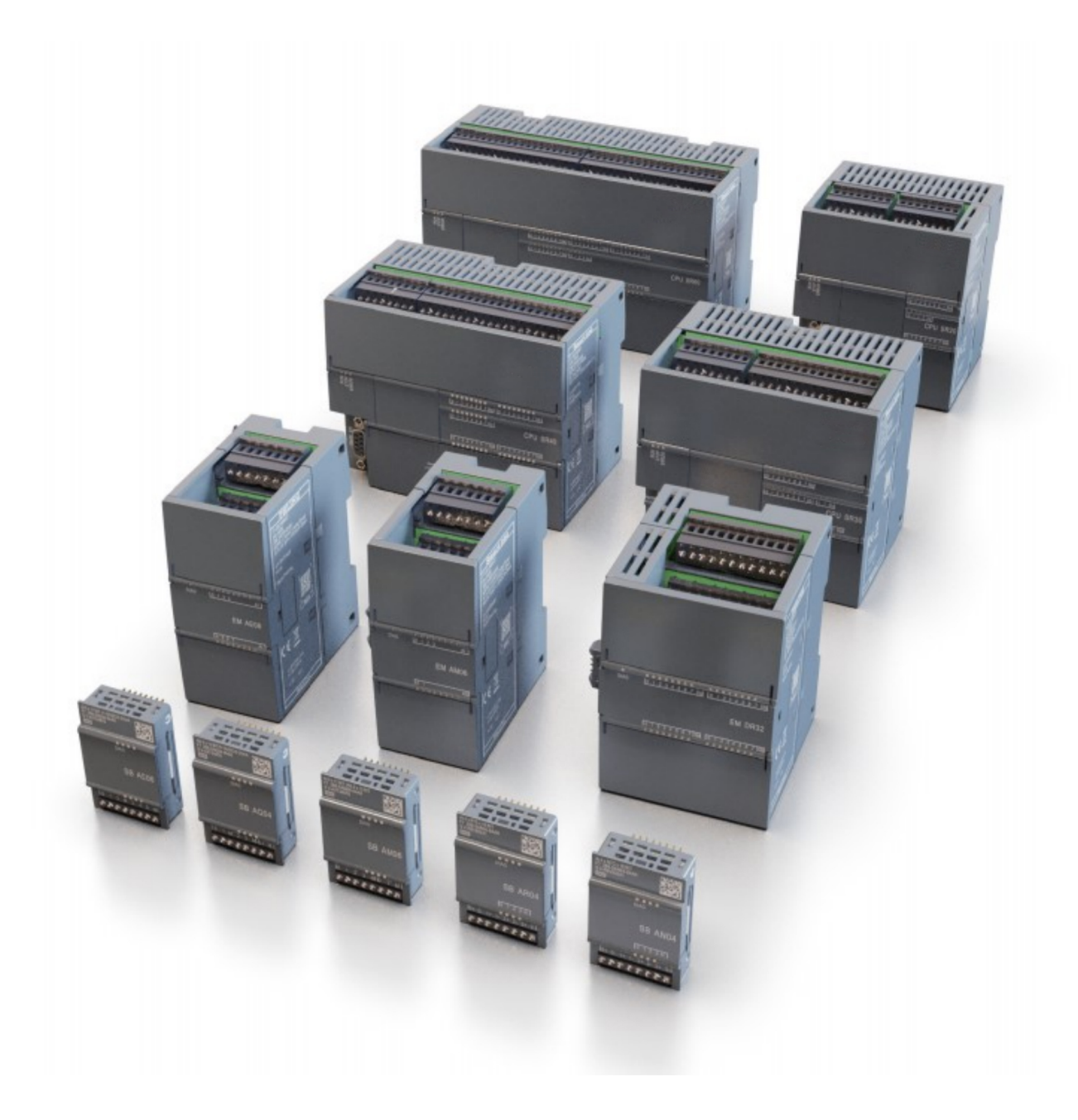

# 200 Smart 主机使用说明

湖南辰控智能科技有限公司

Http://www.cksky.com.cn

| 目 | 录   |
|---|-----|
|   | • • |

...

| 手册更新记录           | 1 |
|------------------|---|
| 指示图标             | 1 |
| 1. 如何进行固件更新      | 2 |
| 1. 确认硬件版本        | 2 |
| 2. 升级对应固件版本      | 2 |
| 3. 确认固件版本        | 4 |
| 2. 如何使用 20 个扩展模块 | 4 |
| 1. 升级 WEB 资源包    | 4 |
| 2. 组态前 6 个模块     | 4 |
| 3. 组态后 14 个模块    | 5 |
| 3. 技术支持与联系方式     | 6 |
|                  |   |

## 手册更新记录

.....

| 更新时间    | 版本   | 备注                 |
|---------|------|--------------------|
| 2024年6月 | V1.0 | 200 Smart 主机使用说明创建 |

## 指示图标

| 图标 | 描述              |
|----|-----------------|
| Â  | 注意: 设备无法正常使用的情况 |
| R  | 提示:有助于设备使用的额外说明 |

## 1. 如何进行固件更新

#### 1. 确认硬件版本

..........

进入 STEP 7-Micro/WIN SMART 软件,进入【通信】搜索并连接上 PLC,点击 STEP 7-Micro/WIN SMART 软件最上面【PLC】选项框,点击【信息】->【PLC】->CPU,查看硬件 修订版本,如下图所示:

| 1   |                                                                                                    | ) =                           |                                                    |                                                                                                    | ł                           | 櫐车控制箱ST60.       | smart - STEP 7-Mi                                  | cro/WIN SMA | ART                |               |          | -      |        |
|-----|----------------------------------------------------------------------------------------------------|-------------------------------|----------------------------------------------------|----------------------------------------------------------------------------------------------------|-----------------------------|------------------|----------------------------------------------------|-------------|--------------------|---------------|----------|--------|--------|
|     | 文件 编辑<br><b>D O E</b><br>RUN STOP 编译<br>操作                                                                                                    | 视图 PLC<br>个 ↓<br>上传 下载<br>(6送 | 调试 工具 *                                            | 8助                                                                                                    | J發生 DB                      | -                | -                                                  |             | -                  | -             | -        | -      | Ø      |
| ±   | 要                                                                                                    | ņ                             | 0 0 M   1 Lf                                       | 专 - 🤳 下载 - 🗌 🏀 #                                                                                                    | ≦入 ▼ <mark>  </mark> 22册除 ▼ | 🗟 🕅 🗖 🖶          | e 🔁 🎽 🔒                                            | 1 1         | - <b>↓ ↑</b>   + - | <>+> -□   +₩2 | 1 ko 🔏 🕈 |        |        |
|     | □         □         □         □         □         □         □         □         □         □         □         □         □         □         □         □         □         □         □         □         □         □         □         □         □         □         □         □         □         □         □         □         □         □         □         □         □         □         □         □         □         □         □         □         □         □         □         □         □         □         □         □         □         □         □         □         □         □         □         □         □         □         □         □         □         □         □         □         □         □         □         □         □         □         □         □         □         □         □         □         □         □         □         □         □         □         □         □         □         □         □         □         □         □         □         □         □         □         □         □         □         □         □         □         □         □         □ | sersVaministre                | PLC 信息<br>■ 系线<br>→ ■ CPU SR20<br>■ 年件日志<br>■ 扫描速率 | CPU SR20 (AC/DC)           订货号           [6557 280-15R20-0           序列号           [S V-MPWPTFHT]           错误           当前政命错误           [未出现要命错误]           二力非政命错误           [不出现要命错误]           二力非政命错误           [不在非要命]           [天振響] | /Relay)                     | ड<br>ज<br>7<br>7 | 硬件 修订版本<br>2x0<br>图件 修订版本<br>/02.07.00_00.00.00.00 |             |                    |               | ×        |        | р<br>^ |
|     | 田 🔄 转换<br>田 💷 计数器<br>田 💷 浮点运算                                                                                                    |                               |                                                    |                                                                                                    |                             |                  | 固件更新                                               |             |                    | 刷新            |          |        |        |
|     | <ul> <li>田 40 整数运算</li> <li>田 40 中断</li> </ul>                                                                                                    |                               | 7                                                  | 有                                                                                                    | 符号                          |                  |                                                    |             |                    |               |          |        |        |
|     | 田 🔤 逻辑运算                                                                                                    |                               | 8                                                  | 有行                                                                                                    | 符号<br>22-2-                 |                  |                                                    |             |                    |               |          |        | 1      |
|     | <ul> <li>□ ○ 16法</li> <li>□ □ 21 程序控制</li> </ul>                                                                                                    |                               | 10                                                 | 有                                                                                                    | 775<br>符号                   |                  |                                                    |             |                    |               |          |        |        |
| 2   | 由 圖 移位/循环 田 圖 字符串                                                                                                    |                               | 11                                                 | 有                                                                                                    | 符号                          |                  |                                                    |             |                    |               |          |        |        |
| E   | ● 圖 表格                                                                                                    |                               | 12                                                 | 有                                                                                                    | 行号                          |                  |                                                    | - 1.        |                    |               |          |        | ľ      |
| F   | □ - · · · · · · · · · · · · · · · · · ·                                                                                                    |                               |                                                    |                                                                                                    |                             |                  |                                                    |             |                    |               |          |        | Ē      |
|     |                                                                                                    |                               |                                                    |                                                                                                    |                             |                  |                                                    |             |                    |               |          |        |        |
| l   |                                                                                                    |                               | <b>4 → →</b>   图表1/                                | ·                                                                                                    |                             |                  |                                                    |             |                    |               |          |        |        |
| . < | _                                                                                                    | >                             |                                                    | 表 🖬 数据块                                                                                                    |                             |                  |                                                    |             | 变量表  🧏 输出窗[        | コ 📴 交叉引用      |          |        |        |
| ί,  | AD 程序段 11, 行 1, 列 5                                                                                                    |                               | INS 🌒 已连接 1                                        | 92.168.2.3                                                                                                    | RUN                         |                  |                                                    |             |                    |               |          | 100% 😁 | €      |

图1 确认硬件版本

### 2. 升级对应固件版本

固件包版本命名规则如下:

SMARTCPU\_VAA.BB.CC\_DD.EE\_FF.GG\_Firmware\_update\_files

- AA.BB.CC 固件主版本号,一般为: 2.7.0
- DD.EE 固件子版本号,一般为: 00.22/00.23

FF.GG 硬件版本号,一般为: 00/01

固件版本命名规则如下:

XXX-XXXX-XXXX-VAA.BB.CC\_DD.EE\_FF.GG.upd

XXX-XXXX-XXXX CPU 型号: 一般为: 288-1SR20-0AA0

AA.BB.CC 固件主版本号,一般为: 2.7.0

DD.EE 固件子版本号,一般为: 00.22/00.23

FF.GG 硬件版本号,一般为: 00/01

根据 CPU 型号和硬件版本选择对应的固件[XXXX.upd]文件,在第一步的界面找到固件更新按钮,点击 固件更新选择相应的 upd 文件,点击更新。等待大概 1 分钟,会弹出固件更新完成界面。更新完成之后需要 重新启动 CPU,等待固件生效(固件生效过程可以观察到 RUN 和 STOP 灯交替闪烁),注意:此过程中不可重 复断电,否则可能导致硬件损坏。

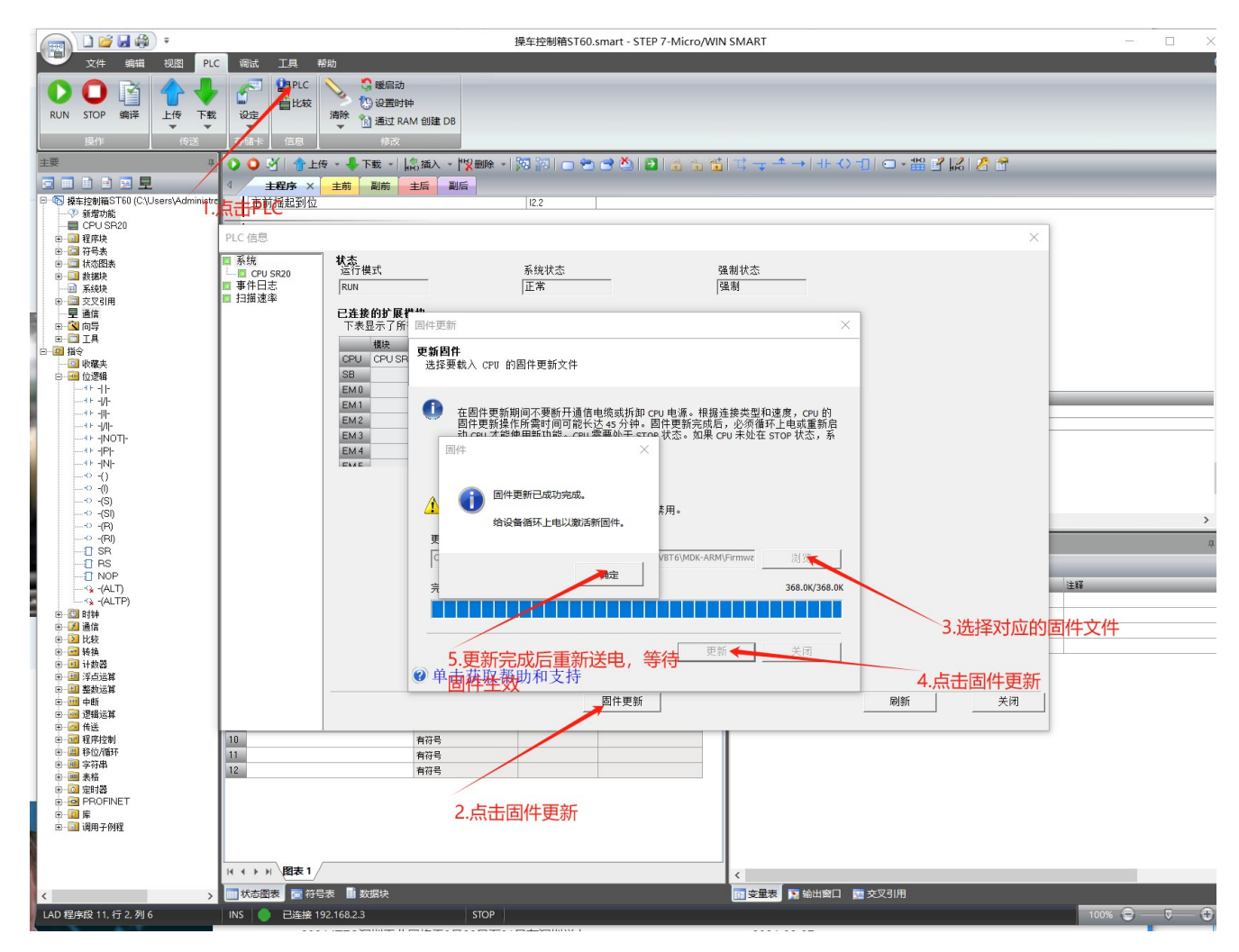

图 2 升级固件

Γ

### 3. 确认固件版本

5

使用浏览器访问地址 <u>http://192.168.X.X/version</u> 这个地址(其中 IP 地址 192.168.X.X 为 CPU 地址),可以 看到固件的实际版本。

### 2. 如何使用 20 个扩展模块

### 1. 升级 WEB 资源包

升级 WEB 资源包之前需要先升级对应的固件,升级方法参见<u>如何进行固件更新</u>,注意固件版本必须跟资源包版本一致。固件升级完成之后,使用相同方法升级对应的 WEB 资源包(此过程时间比较久,大概三分钟)。

| 名称                                                   | 修改日期           | 类型     | 大小       | 固件          |
|------------------------------------------------------|----------------|--------|----------|-------------|
| 288-1SR20-0AA0-V02.08.00_00.25_00.01.upd             | 2024/8/7 14:12 | UPD 文件 | 396 KB   |             |
| 288-1SR20-0AA0-V02.08.00_00.25_00.01_Webresource.upd | 2024/8/7 14:12 | UPD 文件 | 1,136 KB |             |
| 288-1SR30-0AA0-V02.08.00_00.25_00.01.upd             | 2024/8/7 14:15 | UPD 文件 | 396 KB   | W/FB咨酒句     |
| 288-1SR30-0AA0-V02.08.00_00.25_00.01_Webresource.upd | 2024/8/7 14:15 | UPD 文件 | 1,136 KB |             |
| 288-1SR40-0AA0-V02.08.00_00.25_00.01.upd             | 2024/8/7 14:17 | UPD 文件 | 392 KB   |             |
| 288-1SR40-0AA0-V02.08.00_00.25_00.01_Webresource.upd | 2024/8/7 14:17 | UPD 文件 | 1,136 KB |             |
| 288-1SR60-0AA0-V02.08.00_00.25_00.01.upd             | 2024/8/7 14:19 | UPD 文件 | 396 KB   | 计音,次语句毕士心语上 |
| 288-1SR60-0AA0-V02.08.00_00.25_00.01_Webresource.upd | 2024/8/7 14:19 | UPD 文件 | 1,136 KB | 注息:资源包服平必须与 |
| 288-1ST20-0AA0-V02.08.00_00.25_00.01.upd             | 2024/8/7 14:13 | UPD 文件 | 396 KB   | 固件版本一致      |
| 288-1ST20-0AA0-V02.08.00_00.25_00.01_Webresource.upd | 2024/8/7 14:13 | UPD 文件 | 1,136 KB |             |
| 288-1ST30-0AA0-V02.08.00_00.25_00.01.upd             | 2024/8/7 14:16 | UPD 文件 | 396 KB   |             |
| 288-1ST30-0AA0-V02.08.00_00.25_00.01_Webresource.upd | 2024/8/7 14:16 | UPD 文件 | 1,136 KB |             |
| 288-1ST40-0AA0-V02.08.00_00.25_00.01.upd             | 2024/8/7 14:18 | UPD 文件 | 392 KB   | 没有预览。       |
| 288-1ST40-0AA0-V02.08.00_00.25_00.01_Webresource.upd | 2024/8/7 14:18 | UPD 文件 | 1,136 KB |             |
| 288-1ST60-0AA0-V02.08.00_00.25_00.01.upd             | 2024/8/7 14:20 | UPD 文件 | 396 KB   |             |
| 288-1ST60-0AA0-V02.08.00_00.25_00.01_Webresource.upd | 2024/8/7 14:20 | UPD 文件 | 1,136 KB |             |
|                                                      |                |        |          |             |
| ł                                                    | 图3 固件包示:       | 意      |          |             |

### 2. 组态前6个模块

前 6 个模块组态在 STEP 7-Micro/WIN SMART 软件中进行,组态方式跟普通 SMART 主机相同。注意:必须先组态前 6 个模块后才能使用后续 14 个模块。如下图所示:

|                                                          | 544                                             | and the second second sec |                             |           |                      |
|----------------------------------------------------------|-------------------------------------------------|----------------------------------------------------------------------------------------------------|-----------------------------|-----------|----------------------|
| 模                                                        | 决                                               | 版本                                                                                                    | 输入                          | 輸出        | 订货号                  |
| SB                                                       |                                                 |                                                                                                    |                             |           |                      |
| EMO EN                                                   | AR02 (2ALRTD)                                   |                                                                                                    | AIW16                       |           | 6ES7 288-3AR02-0AA0  |
| EM1 EN                                                   | / AM03 (2AL/ 1AQ)                               |                                                                                                    | AIW32                       | AQW32     | 6ES7 288-3AM03-0AA0  |
| EM2 EN                                                   |                                                 |                                                                                                    | AIW48                       |           | 6ES7 288-3A TU4-UAAU |
| EM 3 EN                                                  |                                                 |                                                                                                    | 4.11.100                    | AQW64     | 6ES7 288-3AQU4-UAAU  |
| EM4 EN                                                   | / AEU4 (4AI)                                    |                                                                                                    | AIW8U                       | A 01 1100 | 6ES7 288-3AEU4-UAAU  |
| EM5 EN                                                   | AQU2 (2AQ)                                      |                                                                                                    |                             | AQW96     | 6ES7 200 JAQU2-UAAU  |
| <ul> <li>□ 如子里 抗</li> <li>□ 保持全</li> <li>□ 启动</li> </ul> | <sup>1</sup> 間山<br>注围<br><b>背景时</b><br>选排<br>20 | 子网掩码:<br>默认网关:<br>站名称:                                                                                                    | )                           | •         |                      |
|                                                          | RS485                                           | 端口                                                                                                    |                             |           |                      |
|                                                          | 通道                                              | 过 RS485 设置可调整 PLC<br>地址:  2<br>波特率:  9.                                                                                                    | :和 HMI 设备月<br>▼<br>6 Kbps ▼ | 用来通信的     | 通信参数                 |

#### 图 4 S7 软件组态

### 3. 组态后 14 个模块

后 14 个模块的组态需要在网页中进行(当前 6 个模块在 STEP 7-Micro/WIN SMART 软件中组态完成并下载至 PLC),在浏览器中访问 PLC 的 IP 地址,如下图所示,选择左侧系统块会出现组态界面。组态界面基本跟 STEP 7-Micro/WIN SMART 软件 相同,在输入输出栏可以看到对应模块输入输出地址。选中某个模块,在页面下栏可以选择相应的配置,可以配置模块的电压/电流模式、电压范围、滤波、告警等,与 S7 软件中配置相同。修改配置之后,点击确认即可。

← → C ☆ ▲ 不安全 | 192.168.21/#/systemBlock PLC 的IP地址

| <于我们<br>                  | <b>首页</b> / 系统块        |                         |                 |              |        |                                |
|---------------------------|------------------------|-------------------------|-----------------|--------------|--------|--------------------------------|
| 系统块                       | 刷新                     |                         |                 |              |        |                                |
|                           | 槽位 令                   | 模块                      | 版本              | 输入           | 输出     | 订货号                            |
|                           | EM2                    | EM AT04(4AI TC)         | V.1.0.3         | AIW48        |        | 6ES7 288-3AT04-0AA0            |
|                           | EM3                    | EM AQ04 (4AQ)           | V.1.0.0         |              | AQW64  | 6ES7 288-3AQ04-0AA0            |
|                           | EM4                    | EM AE04 (4AI)           | V.1.1.1         | AIW80        |        | 6ES7 288-3AE04-0AA0            |
| Andrew and a state of the | EM5                    | EM AQ02 (2AQ)           | V.1.0.1         |              | AQW96  | 6ES7 288-3AQ02-0AA0            |
| 第/个模块                     | EM6                    | EM AR04 (4AI RT         | D) V.1.0.0      | AIW96        |        | 6ES7 288-3AR04-0AA0            |
|                           | EM7                    | EM AM06 (4AI /2A        | Q) V.1.0.1      | IW1002       | QW1002 | 6ES7-288-3AM06-0AA0            |
|                           | EM8                    | EM AE08 (8AI)           | V.1.0.0         | IW1018       | -      | 制八制山山也北<br>6ES7 288-3AE08-0AA0 |
|                           | EM9                    | EM DR16 (8DI /8D<br>ay) | VQ Rel V.1.0.1  | 18.0         | Q4.0   | 6ES7 288-2DR16-0AA0            |
|                           | EM10                   | EM DE16 (16DI)          | V.1.0.1         | 112.0        |        | 6ES7 288-2DE16-0AA0            |
|                           | FM11                   |                         |                 |              |        |                                |
|                           | 模组参数<br>□ 模拟量输入<br>通道0 | 通道0(EM A                | M06 (4AI /2AQ)) |              |        |                                |
|                           | 通道1<br>通道2             | 类型: 电                   | E D             | <del>\</del> | 修改组态   |                                |
|                           | 通道3<br>□ 模拟冒输出         | 范围: +/-1                | 10v 🛛           |              |        |                                |
|                           | 通道0                    | 抑制: 50ト                 | HZ D            |              |        |                                |
|                           | 加止!                    | 滤波: 弱                   | (4个周期)          |              |        |                                |
|                           |                        | 应该为此输入                  | 入启用哪些报警: 🔽 超出下限 | ☑ 超出上限       |        |                                |

## 3. 技术支持与联系方式

更多详情请咨询我们的客服与技术支持

服务热线: 400-807-8997

总机:0731-85203816

技术支持: 18072812386

湖南辰控智能科技有限公司

官网:Http/www.cksky.com.cn

地址:湖南长沙市雨花区经济开发区国际企业中心13栋8楼